- 1. A Debreceni Egyetem elektronikus Archívuma oldalán, a weboldalon lépj be a <u>https://dea.lib.unideb.hu/home</u> "Bejelentkezés" gombra kattintva. A bejelentkezést a hálózati azonosítójával Neptunhoz használt belépési adataival teheted meg.
  - a. Bejelentkezést követően olvasd el, majd a Mentés gombra kattintva fogadd el a Felhasználói szerződést.
- 2. Kattints az Oldalsávban a "Tétel" gombra, majd a felugró ablakban keresd meg a számodra megfelelő gyűjteményt, majd kattintással választd azt ki.
- 3. Értelemszerűen töltsd ki az adatokat a Feltöltő űrlapon!
  - a. A dolgozat címét ne írd csupa nagybetűvel!
  - b. A témavezető (konzulens) nevében szereplő titulusokat (dr, prof, phd) hagyd el!
- 4. Adj meg a dolgozatodra leginkább jellemző 2-3 kulcsszót!
- 5. Válaszd ki a tárgyszavaknál a hierarchikus nézetből mely tudományágba tartozik a dolgozatod!
- 6. Írj 6-8 mondatos összefoglalót, kivonatot a dolgozatodról!
- 7. Add meg a dolgozat megjelenési évét!
- 8. Válaszd ki a dolgozatot írató intézményt a legördülő menüből!
- 9. Add meg milyen szakon, milyen képzésben írtad a dolgozatod!
- 10. Válaszd ki a dolgozat nyelvét!
- 11. Add meg a dolgozat terjedelmét!
- 12. Csatold a PDF formátumú dolgozatod! A sikeres csatolásról üzenetet kapsz a jobb felső sarokban.
- 13. A fájl szerkesztése ikonra kattintva add meg a fájl leírását: szakdolgozat. Majd kattints a mentésre!
- 14. Olvasd el az Elhelyezési megállapodást, majd fogadd azt el a jelölőnégyzet kipipálásával.
- 15. Kattints a Feltöltés befejezése gombra! A sikeres feltöltésről a jobb felső sarokban felugró ablak tájékoztat.
- 16. Kijelentkezhetsz a DEA-ból!